# **ERSTELLEN & BEARBEITEN VON SERIENELEMENTEN**

#### bei Gottesdiensten oder Veranstaltungen

In OpenCms können sowohl für Veranstaltungen wie auch für Gottesdienste Serien erstellt werden. Die Maske dabei ist identisch. **Sie wird zusätzlich zu den anderen Formularfeldern ausgefüllt.** (siehe dazu auch die Anleitungen zu Gottesdiensten und Veranstaltungen).

## **Erstellen eines Serienelementes**

**Ausgangspunkt:** Nehmen Sie eine bereits erstellte Veranstaltung oder einen Gottesdienst oder erstellen Sie ein neues Element (Gottesdienst oder Veranstaltung – je nach Wunsch).

Schritt 1: Klicken Sie den Button ,Wiederholen' an.

| 50.04.2018 09.55                                   | Bis 07.05.2018 09:55                          |
|----------------------------------------------------|-----------------------------------------------|
| Serie                                              |                                               |
| 10 Termine: Erster am Montag, 30.                  | April 2018 - Letzter am Mittwoch, 9. Mai 2018 |
| Täglich     Wöchentlich     Monatlich     Jährlich | Alle Tag(e)     Jeden Arbeitstag              |
| Endet  and nach 10 Mal                             | ) am Terminübersicht                          |

Damit öffnen sich die Optionen für die Wiederholungen.

Beim Klick auf den **Wiederholungsrhythmus** (täglich, wöchentlich, monatlich, jährlich) öffnen sich die weiteren Optionen:

| Caglich<br>Wöchentlich<br>Monatlich<br>Jährlich                                       | Jede/Alle 1 Woche(n) am                                                                                                    |
|---------------------------------------------------------------------------------------|----------------------------------------------------------------------------------------------------|
| <ul> <li>Täglich</li> <li>Wöchentlich</li> <li>Monatlich</li> <li>Jährlich</li> </ul> | <ul> <li>Am 30 . Tag jedes 1 . Monats</li> <li>Am □ ersten □ zweiten □ dritten □ vierten ☑ letzten Montag → jedes 1 . Monats</li> </ul> |
| <ul> <li>Täglich</li> <li>Wöchentlich</li> <li>Monatlich</li> <li>Jährlich</li> </ul> | ● Jeden 30 April →<br>○ Am letzten → Montag → im April →                                                                                |

**Schritt 2:** Wählen Sie nun den passenden Rhythmus und machen die Feinjustierung. Stellen Sie ein passendes Ende ein – also z.B. nach 5 Terminen oder ein Datum (z.B. 31.01.2019).

**Schritt 3:** Klicken Sie auf Terminübersicht und prüfen, ob die angegebenen Termine korrekt sind; nicht stattfindende Termine können Sie einfach wegklicken und über ,ok' übernehmen.

| Montag, 30. April 2018  | Montag, 7. Mai 2018    |
|-------------------------|------------------------|
| 🕑 Montag, 14. Mai 2018  | Montag, 21. Mai 2018   |
| 🕑 Montag, 28. Mai 2018  | 🕑 Montag, 4. Juni 2018 |
| 🕑 Montag, 11. Juni 2018 | Montag, 18. Juni 2018  |
| 🕑 Montag, 25. Juni 2018 | Montag, 2. Juli 2018   |

Ihre Serie ist nun fertig angelegt.

Bei Gottesdiensten können Sie der Serie noch eine Serienbezeichnung hinterlegen.

| Termin und Ort Zusatzinformationen                                                                                                    | Gültigkeit                                            |                     |
|----------------------------------------------------------------------------------------------------|-------------------------------------------------------|---------------------|
| Titel                                                                                                    |                                                       |                     |
| Hl. Messe                                                                                                    |                                                       | Þ                   |
| Serienbezeichnung                                                                                                    |                                                       |                     |
| Hl. Messe sonntags um 10 Uhr                                                                                                    |                                                       |                     |
| Termin                                                                                                    |                                                       |                     |
| /on 30.04.2018 10:00                                                                                                    | Bis Ganztägig 🕑 Wiederholen                           |                     |
| ▼ Serie                                                                                                    |                                                       |                     |
| 10 Termine: Erster am Sonntag, 6. Mai                                                                                                    | 2018 - Letzter am Sonntag, 8. Juli 2018               |                     |
| ◯ Täglich                                                                                                    | lede/Alle 1 Woche(n) am                               |                     |
| Wöchentlich                                                                                                    | Jeder Alle                                            |                     |
| OMonatlich                                                                                                    | 🗌 Montag 🗌 Dienstag 🗌 Mittwoch 🗌 Donnerstag 💭 Freitag | 🗌 Samstag 🕑 Sonntag |
| ◯ Jährlich                                                                                                    |                                                       |                     |
| Endet  endet  en | ) am                                                  |                     |
|                                                                                                    |                                                       | Terminübersicht     |
| Ort                                                                                                    |                                                       |                     |
|                                                                                                    |                                                       | <b>F</b> -1         |

Wenn alles richtig gelaufen ist, wird die Gottesdienstreihe/Veranstaltungsreihe in folgender Form für den Redakteur angezeigt:

| Die Hachber              | Gottesalenste                                                                                 | Veranstaltungen unserer Gemeinde                                                                                                    |
|--------------------------|-----------------------------------------------------------------------------------------------|----------------------------------------------------------------------------------------------------|
| Sonntag<br>3<br>Sep 2017 | 08:30 Heilige Messe<br>St. Remigius<br>Der Chor singt!<br>12:00 Heilige Messe<br>St. Maternus | Montag Montag 18 Juni 2018 Montag 18 Juni 2018 |

Die gelben Wiederholungszeichen zeigen die Reihe an.

#### **Bearbeiten eines Serienelementes**

Wenn ein einzelnes Serienelement verändert werden soll, klicken Sie auf den Bearbeitungspunkt neben dem gewünschten Element und beantworten die Abfrage mit ,nur diesen Termin'.

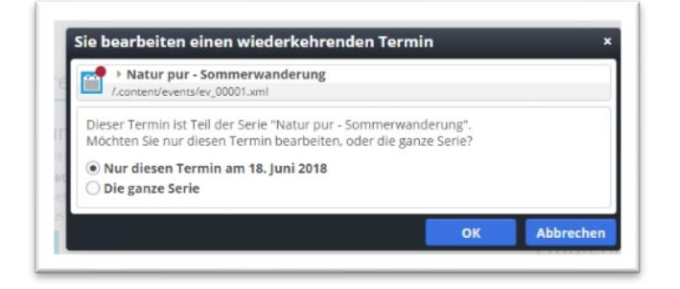

In diesem Fall habe ich jetzt das Bild ausgetauscht, Sie können bei dem Termin aber jede Einzelheit verändern (Texte, Titel, Zeiten ....). Speichern Sie dann das Element.

| Montag   |                                                                                             |
|----------|---------------------------------------------------------------------------------------------|
| Montag   |                                                                                             |
| 18       | Phasellus nec sem in justo pellentesque facilisis. Etiam imperdiet imperdiet orci. Nunc nec |
| Jun 2018 | neque. Phasellus leo dolor, tempus non, auctor et, hendrerit quis, nisi                     |
|          | Weiter lesen                                                                                |

Sie sehen nun eine Schere neben dem Element, diese zeigt an, dass das Element aus einer Reihe herausgelöst wurde.

### Löschen eines einzelnen Termins

Möchten Sie ein Element aus einer Serie löschen, klicken Sie auf den Papierkorb und beantworten Sie die Abfrage mit ,Nur diesen Termin ...'

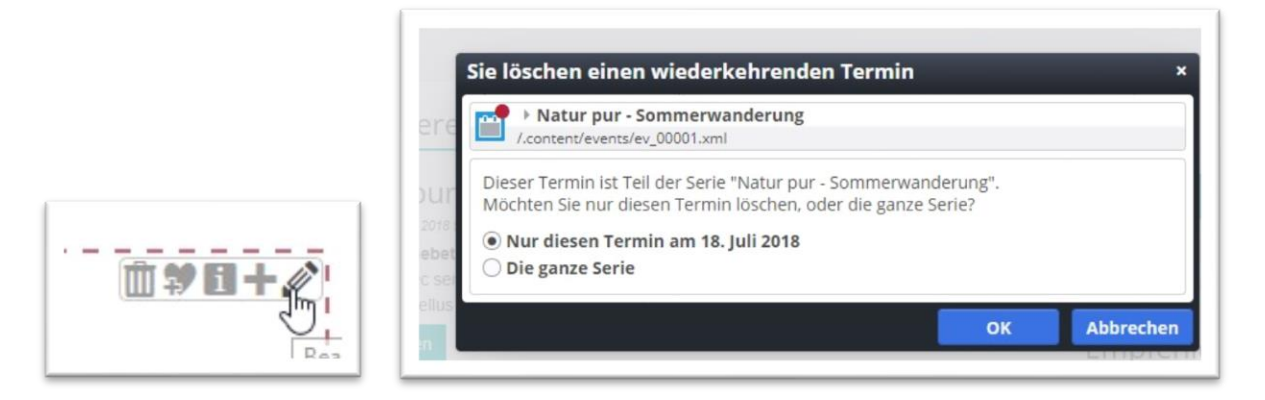

Sowohl herausgelöste Termine wie auch gelöschte Termine werden in der Terminübersicht der Serie nicht mehr aufgeführt.

## Nachträgliches Bearbeiten der Serie

Sie können auch die ganze Serie bearbeiten oder sogar löschen. Sie müssen dann jeweils im Abfragefenster auf ,Die ganze Serie' klicken.